# EZPay Enrollment

### New Policy in AMsuite®

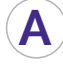

A ) Make sure Billing Type is set to Recurring Electronic. The system defaults to this.

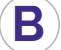

Enter the date payment will be taken.

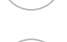

Select the payment plan.

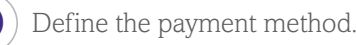

#### Choose either

F An electronic signature (next business day, an email will be sent to your customer with an online authorization to complete).

F A traditional signature. Click the View/Print button for the EZPay form. Do not use forms saved outside of the system; only system-generated forms are acceptable.

OR

**G**) Scan and upload the signed EZPay form. It MUST be printed from the Policy Center. You MUST also send the forms in one of the following ways: Email: ezpay@amig.com; Mail: P.O. Box 5323, Cincinnati, OH 45201; Fax: 1-800-217-5150. If you fail to send forms by email, fax, or mail - automatic payments will not be set up.

Click the Buy Now button to issue the policy.

NOTE: Once submitted, the EZPay process takes 72 hours from the receipt of the form to reflect in the AMsuite system. Please disregard warning messages that may still appear.

For more information on EZPay, go to amig.com/agents/ezpay

| EGVI                                                                                                    | nent D                                                                                                    | etails                                                                                                    |                                                                                                    |                                                                                                    |                                                                                                    | 🔒 Print B                                                                                                    |
|----------------------------------------------------------------------------------------------------|----------------------------------------------------------------------------------------------------|----------------------------------------------------------------------------------------------------|----------------------------------------------------------------------------------------------------|----------------------------------------------------------------------------------------------------|----------------------------------------------------------------------------------------------------|----------------------------------------------------------------------------------------------------|
| rayı                                                                                                    |                                                                                                    | Clans                                                                                                    |                                                                                                    |                                                                                                    |                                                                                                    |                                                                                                    |
| Total Annua<br>\$1,210.00                                                                                                    | ıl Premium:                                                                                                    |                                                                                                    |                                                                                                    |                                                                                                    |                                                                                                    |                                                                                                    |
| Billing                                                                                                    |                                                                                                    |                                                                                                    |                                                                                                    |                                                                                                    |                                                                                                    |                                                                                                    |
| Billing Meth                                                                                                    | iod *                                                                                                    |                                                                                                    | Direct Bill                                                                                                    |                                                                                                    |                                                                                                    |                                                                                                    |
| Renew Meti                                                                                                    | hod *                                                                                                    |                                                                                                    | Direct Bill                                                                                                    |                                                                                                    |                                                                                                    |                                                                                                    |
| Billing Type                                                                                                    | •                                                                                                    | -                                                                                                    | Recurring Electro                                                                                                    | nic                                                                                                    |                                                                                                    |                                                                                                    |
| Date of Pay                                                                                                    | ment *                                                                                                    | A                                                                                                    | 23                                                                                                    |                                                                                                    |                                                                                                    |                                                                                                    |
| Bill To                                                                                                    |                                                                                                    | ₿                                                                                                    | Missy Stewart                                                                                                    |                                                                                                    |                                                                                                    |                                                                                                    |
| EZPay form                                                                                                    | signed? *                                                                                                    |                                                                                                    | No                                                                                                    |                                                                                                    |                                                                                                    |                                                                                                    |
| EZPay form                                                                                                    | version *                                                                                                    |                                                                                                    |                                                                                                    |                                                                                                    |                                                                                                    |                                                                                                    |
| Payme                                                                                                    | nt Plans                                                                                                    |                                                                                                    |                                                                                                    |                                                                                                    |                                                                                                    |                                                                                                    |
| SELECT                                                                                                    | NAME                                                                                                    | PAY NOW                                                                                                    | AMOUNT OF<br>INSTALLMENT<br>(EXCLUDING FEE)                                                                                                    | INSTALLEMENTS                                                                                                    | INSTALLMENT<br>FEE                                                                                                    | TOTAL<br>COST<br>(INCLUI<br>FEES)                                                                                                    |
|                                                                                                    | Pay in Full                                                                                                    | \$1,210.00                                                                                                    | \$0.00                                                                                                    | 0                                                                                                    | \$0.00                                                                                                    | \$1,210                                                                                                    |
|                                                                                                    | 2 Pay                                                                                                    | \$605.00                                                                                                    | \$605.00                                                                                                    | 1                                                                                                    | \$1.00                                                                                                    | \$1,211                                                                                                    |
|                                                                                                    | 4 Pay                                                                                                    | \$302.50                                                                                                    | \$302.50                                                                                                    | 3                                                                                                    | \$1.00                                                                                                    | \$1,213                                                                                                    |
|                                                                                                    | 6 Pay                                                                                                    | \$242.00                                                                                                    | \$193.60                                                                                                    | 5                                                                                                    | \$1.00                                                                                                    | \$1,215                                                                                                    |
| •                                                                                                    | Monthly                                                                                                    | £                                                                                                    | free of                                                                                                    |                                                                                                    | <u><u><u></u></u></u>                                                                                                    | Ć                                                                                                    |
|                                                                                                    |                                                                                                    |                                                                                                    |                                                                                                    |                                                                                                    |                                                                                                    |                                                                                                    |
| Amount *                                                                                                    |                                                                                                    | -                                                                                                    | 242                                                                                                    |                                                                                                    |                                                                                                    |                                                                                                    |
| Amount •<br>Payment Me                                                                                                    | ethod '                                                                                                    | D                                                                                                    | 242<br>ACH/EFT Checkin                                                                                                    | ng (xxxx3456)                                                                                                    |                                                                                                    | •                                                                                                    |
| Amount *<br>Payment Me<br>Check Num                                                                                                    | ethod *<br>Iber                                                                                                    | D                                                                                                    | 242<br>ACH/EFT Checkir                                                                                                    | ng (xxxx3456)                                                                                                    |                                                                                                    | •                                                                                                    |
| Amount *<br>Payment Me<br>Check Num<br>Automa                                                                                                    | ethod <sup>.</sup><br>Iber<br>atic Future                                                                                                    | D<br>Withdraw                                                                                                    | 242<br>ACH/EFT Checkir                                                                                                    | ng (xxxx3456)<br>ng Electroni                                                                                                    | c)                                                                                                    | <b>v</b>                                                                                                    |
| Amount *<br>Payment M<br>Check Num<br>Automa                                                                                                    | ethod '<br>iber<br>atic Future<br>ethod '                                                                                                    | D<br>Withdraw                                                                                                    | 242<br>ACH/EFT Checkin<br>wals (Recurri<br>ACH/EFT Checkin                                                                                                    | ng (xxxx3456)<br>ng Electroni<br>ng (xxxx3456)                                                                                                    | c)                                                                                                    | •                                                                                                    |
| Amount * Payment M Check Num Automa Payment M Require                                                                                                    | ethod <sup>-</sup><br>atic Future<br>ethod <sup>-</sup><br>ed Signatu                                                                                                    | Withdraw re Forms                                                                                                    | 242<br>ACH/EFT Checkir<br>wals (Recurri<br>ACH/EFT Checkir                                                                                                    | ng (xxxx3456)<br>ng Electroni<br>ng (xxxx3456)                                                                                                    | c)                                                                                                    | •                                                                                                    |
| Amount * Payment Mr Check Num Automa Payment Mr Require Signatures ( 1) Emailed to                                                                                                    | ethod '<br>ber<br>atic Future<br>ethod '<br>ed Signatu<br>on required form<br>o Primary Name<br>tr traditional sign                                                                                                    | Withdraw re Forms s can be obtaining a ure by Prima                                                                                                    | 242 ACH/EFT Checkir wals (Recurri ACH/EFT Checkir ad two ways etronic signature, or Named Insured Pi4 Named Insured Pi4                                                                                                    | ng (xxxx3456)<br>ng Electroni<br>ng (xxxx3456)<br>ease choose an optio                                                                                                    | C)<br>on below.                                                                                                    | •                                                                                                    |
| Amount * Payment Mi Check Num Automa Payment Mi Require Signatures of Dismailed t 2) Printed fo Note: If elect                                                                                                    | ethod '<br>ber<br>ethod '<br>ed Signatu<br>o Primary Name<br>o traditional sign<br>stronic signature<br>forwarded to the                                                                                                    | Withdraw re Forms s can be obtain d insured for ele ature by primar is selected, the perfinary Name                                                                                                    | 242 ACH/EFT Checkir wals (Recurri ACH/EFT Checkir ad two ways etronic signature. or y Named Insured. Pla electronic envelope elinsured.                                                                                                    | ng (xxxx3456)<br>ng Electroni<br>ng (xxxx3456)<br>ease choose an option<br>may first be emailed                                                                                                    | C)<br>on below.                                                                                                    |                                                                                                    |
| Amount *<br>Payment Mi<br>Check Num<br>Automa<br>Payment Mi<br>Require<br>Signatures of<br>2) Printed for<br>Note: If elector<br>Note: If elector                                                                                                    | ethod '<br>ber<br>atic Future<br>ethod '<br>ed Signatu<br>o required form<br>o Primary Name<br>tronic signature<br>o forwarded to ti<br>nic Signature -                                                                                                    | Withdraw re Forms s can be obtainin d insured for ele ature by Primary Nam is selected, the ne Primary Nam Mobile Devic                                                                                                    | 242 ACH/EFT Checkir vals (Recurri ACH/EFT Checkir ACH/EFT Checkir add two ways ectronic signature, or Named Insured. Pid electronic envelope ed Insured. e Required                                                                                                    | ng (xxxx3456)<br>ng Electroni-<br>ng (xxxx3456)<br>ease choose an optio<br>may first be emailed                                                                                                    | C)<br>on below.                                                                                                    | V V                                                                                                    |
| Amount *<br>Payment Mi<br>Check Num<br>Automa<br>Payment Mi<br>Require<br>9 Payment Mi<br>Signatures (<br>2) Emailed t<br>2) Printed fo<br>Note: If elect<br>before bein<br>© Electror<br>* Traditio                                                                                                    | ethod '<br>ber<br>ethod '<br>ed Signatu<br>o Primary Name<br>o Primary Name<br>o traditional sign<br>stronic signature<br>o forwarded to ti<br>inic Signature -<br>onal Signature                                                                                                    | Withdraw re Forms s can be obtain d insured for ele ature by primary is selected, the ne primary Nam Mobile Devic re                                                                                                    | 242 ACH/EFT Checkir wals (Recurri ACH/EFT Checkir ACH/EFT Checkir ad two ways etronic signature. or y Named Insured. Pla electronic envelope electronic envelope elect | ng (xxxx3456)<br>ng Electroni<br>ng (xxxx3456)<br>ease choose an option<br>may first be emailed                                                                                                    | C)                                                                                                    | Image: state state |
| Amount *<br>Payment Mi<br>Check Num<br>Automa<br>Payment Mi<br>Require<br>Signatures (<br>1) Emailed t<br>2) Printed for<br>before bein;<br>© Electror<br>© Traditic<br>You may elt<br>policy num<br>been issuec<br>To print now<br>signature(s)                                                                                                    | ethod '<br>ber<br>ethod '<br>ed Signatu<br>en required form<br>o Primary Name<br>or traditional sign<br>thronic signature<br>on a Signature -<br>onnal Signature<br>en onnal Signature<br>en onnal Signature<br>ser on the forms<br>a vue the button                                                                                                    | Withdraw re Forms s can be obtain d insured for ele ature by Primar is selected. the he Primary Nam Mobile Device re curments requirin d when a numbe below, print loc                                                                                                    | 242 ACH/EFT Checkir wals (Recurri ACH/EFT Checkir ACH/EFT Checkir ad two ways ctronic signature. or y Named Insured. Pic electronic envelope electronic envelope gisgnature now or a griget assigned at is ally, issue the policy.                                                                                                    | ng (xxxx3456)<br>ng Electroni<br>ng (xxxx3456)<br>ease choose an option<br>may first be emailed<br>after issuance. If you<br>suance. Coverage is<br>fill in the policy nun                                                                                                | c)<br>on below.<br>I to the Producer<br>print now, you m<br>not bound until i                                                         | for signate     ust write tt     a policy ha     d collect th                                                                                                    |
| Amount *<br>Payment Mi<br>Check Num<br>Automa<br>Payment Mi<br>Require<br>Signatures (<br>2) Emailed to<br>2) Printed for<br>Signatures (<br>2) Encited to<br>2) Printed for<br>Check Num<br>Payment Mi<br>Require<br>Signatures (<br>2) Encited to<br>2) Printed for<br>Before bein<br>© Electror<br>© Traditio<br>You may elt<br>policy num<br>been issuec<br>To print now<br>signature(s)<br>To print after<br>print, print the<br>Retain signat                                                                                                    | ethod '<br>ber<br>atic Future<br>ethod '<br>ed Signatu<br>ethod signature<br>o Primary Name<br>or traditional sign<br>aturnic signature -<br>onal Signature -<br>onal Signature -<br>onal Signature<br>er on the formfa<br>u, use the button<br>r rissuance. issue<br>coaty, and colles                                                                                                    | Withdraw      we Withdraw      re Forms     scan be obtain     dnsured for ele     ature by primar     is selected. the     he erimary Nam     Mobile Device     re     uments requirin     à when a number     below, print loc     the signature), go t     the signature).                                                                                                    | 242 ACH/EFT Checkir wals (Recurrin ACH/EFT Checkir ACH/EFT Checkir ad two ways ctronic signature, or y Named insured. Pix electronic envelope electronic envelope electronic envelope ad insured. g signature now or a is g signature now or a is adu, issue the policy, bt bocuments pag a) and attach them to t                                                                                                    | ng (xxxx3456) ng Electroni ng (xxxx3456) ng (xxxx3456) ease choose an optic may first be emailed after issuance. If you suance. Coverage is fill in the policy nun ge of the issued poli the policy                                                                       | c)<br>on below.<br>I to the Producer<br>print now, you m<br>inot bound until a<br>hiber by hand, and                                  | for signature     a policy has     a policy has                                                                                                    |
| Amount * Payment Me Check Num Automa Payment Me Require Signatures o 1 Emailed t 2 Printed fo Note: If elect before bein © Electror © Traditic You may eit policy num been issue To print ne rom automature(s) To print afte Retain signe View/Print                                                                                                    | ethod '<br>atic Future<br>ethod '<br>ed Signatu<br>or required form<br>o Primary Name<br>or traditional sign<br>ctronic signature -<br>onal Signature -<br>onal Signature -<br>-<br>sue the button<br>-<br>risuance, issue<br>d copies of doc                                                                                                    | Withdraw      we Withdraw      re Forms      s can be obtained     dinsured for eld     dinsured for eld     dinsured fored     dinsured for eld     din     dind     dinsur | 242 ACH/EFT Checkir wals (Recurrin ACH/EFT Checkir ad two ways ctronic signature or Named Insured. the letectronic envelope ed Insured. the Required g signature now or a r gets assigned at Is alty, issue the policy, b the Documents pag a) and attach them to to DE                                                                                                    | ng (xxxx3456)                                                                                                    | c)<br>on below.<br>i to the Producer<br>print now, you m<br>inot bound until a<br>iber by hand, and                                   | for signature     ust write the     a policy has     a collect th                                                                                                    |
| Amount * Payment Mi Check Num Automa Payment Mi Require Signatures ( 1) Emails Payment Mi Electror Traditic You may elt policy num been issue To print no coprint, print to Retain signe View/Prin                                                                                                    | ethod '<br>atic Future<br>ethod '<br>ed Signatu<br>on required form<br>o Primary Name<br>or traditional sign<br>traditional sign<br>traditional sign | Withdraw      Withdraw      re Forms      san be obtain      s can be obtain      s can      s can be obtain      s can      s can     | 242 ACH/EFT Checkir wals (Recurri ACH/EFT Checkir ACH/EFT Checkir ad two ways ctronic signature, or yamed Insured. Pi electronic envelope ed Insured. e Required g signature now or a r gets assigned at Is and attach them to t DE 0001 DV                                                                                                    | ng (xxxx3456)<br>ng Electroni<br>ng (xxxx3456)<br>ng (xxxx3456)<br>ease choose an opti<br>may first be emailed<br>ifter issuance. If you<br>suance. Coverage is<br>fill in the policy nun<br>ge of the issued poli<br>the policy.<br>SCRIPTION<br>velling Application     | c)<br>on below.<br>i to the Producer<br>print now, you m<br>not bound until a<br>liber by hand, and                                   | for signate                                                                                                    |
| Amount * Payment Mi Check Num Automa Payment Mi Require Signatures ( ) Emailed t ) Emailed t ) Emailed t 2) Printed for Electror To Dirin now signature(s) To print afte Retain signe View/Piff View/Piff | ethod ' atic Future atic Future ethod ' ethod ' ethod ' ethod ' ethod ' ethod signatu etronic signature or tratitional sign etronic signature or tratitional sign etronic signature inic Signature - onal Signatu etro inic signature ethod signature ethod si                                                                                                    | Withdraw      Withdraw      re Forms     scan be obtain     dinsured for eli     ature by Primar is selected, the     he Primary Nam      Mobile Device     re     uments requirin     à when a numble     below, print loc     the spoilcy, go it     the spoilcy, go it     the spoilcy, go it     the spoilcy, go it     the spoilcy, go it     the spoilcy.go it     the spoilcy.go it     the spoi | 242 ACH/EFT Checkir wals (Recurrii ACH/EFT Checkir ACH/EFT Checkir ad two ways ctronic signature, or yname signature, or yname signature, or electronic envelope ed insured. Pic electronic envelope ed insured. g signature now or a r gets assigned at is and attach them to t pic noo1 Dv EZ                                                                                                    | ng (xxxx3456)<br>ng Electroni<br>ng (xxx3456)<br>asse choose an opti<br>may first be emailed<br>inter issuance. If you<br>suance. Coverage is<br>fill in the policy nun<br>ge of the issued poli<br>the policy.<br>screpton<br>welling Application<br>iPay Errollment and | c)<br>on below.<br>i to the Producer<br>print now, you m<br>not bound until<br>to the Producer<br>cy, select which c<br>Authorization | for signati                                                                                                    |

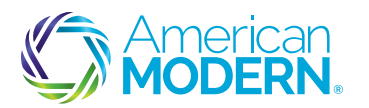

## New Policy in modernLINK<sup>®</sup>

#### Access the EZPay authorization form and print

- Finish quote and bind it.
- B Under print, select EZPay form. Remember it MUST be the form generated by the system.
- С Have customer sign form. Scan and upload the signed EZPay form. However you MUST also send the forms in one of the following ways: Email: ezpay@amig.com; Mail: P.O. Box 5323, Cincinnati, OH 45201; Fax: 1-800-217-5150. If you fail to send forms by email, fax, or mail - automatic payments will not be <u>set up.</u>

NOTE: Once submitted, the EZPay process takes 72 hours from the receipt of the form to reflect in the modernLINK system. Please disregard warning messages that may still appear.

| Billing Info                |                               | 0                                    |
|-----------------------------|-------------------------------|--------------------------------------|
| Payment Plan                | EZPay(CC)                     | /Monthly                             |
| Down Payment Method         | Credit Card                   | 8                                    |
| Payment Amount Received     | d interest                    |                                      |
| Send all remaining bills to | : Insured                     |                                      |
| Send renewal bill to:       | Insured                       |                                      |
| Credit Card Number          | 200000000                     | xox                                  |
| Card Expiration Date        | -                             |                                      |
| Authorization Code          |                               |                                      |
| Reference Number            |                               |                                      |
|                             | Previous<br>(Your Information | Submit A<br>will be saved.)          |
| modernLIN                   | K° 🔰                          | lcome<br>losh Smith                  |
| Home Quotes and Po          | licies Agend                  | cy Management eForms Tools           |
| Return to New Quote         | V                             |                                      |
| Il Sove II                  | Print Subm                    | it ⊯Dolete ⊗Decline                  |
| This quote is Pend          | Quote<br>Application          | cy number: 0010038151                |
| Your calculated to          | Binder                        | 17                                   |
| You can print this inf      | Pold Receipt<br>Credit Notice | the application.                     |
| PLEASE BE                   | FCRA Letter                   | THE PLICANE                          |
| An inspect                  | EZPay Form                    | Bodern Insuran                       |
| A represei                  | Downpay Change                | dection service, who will be carryin |
| identificat                 | Marrials                      | g the property to obtain this insp   |

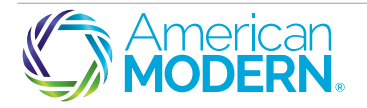

Coverage is subject to policy terms, conditions, limitations, exclusions, underwriting review and approval, and may not be available for all risks or in all states. Rates and discounts vary, are determined by many factors and are subject to change. Policies are written by one of the licensed insurers of American Modern Insurance Group, Inc., including American Modern Modern Insurance Company (*J*/*s*/*a* in CA American Modern Insurance Company (Lic. No 2222-8). CS\_EZPay\_10013\_08062019 @ American Modern Insurance Group, Inc., 2019

## EZPay Enrollment & Reauthorization Guide for Existing Policyholders in AMsuite<sup>®</sup> and modernLINK<sup>®</sup>

#### POLICYHOLDER SELF-SERVE - FAST AND EASY!

The easiest way to enroll or reauthorize an existing policyholder is to direct them to amig.com/mypolicy. If they do not have their activation code or policy number from an invoice or recent mailing, you can find them on the billing page in AMsuite or modernLINK.

#### AGENT ASSISTED - ENROLLMENT

Go to the Payment Center to get the enrollment process started.

- Δ
  - Select More payment options tab and EZPay setup.
- **B**) Enter policy number, find policy.
- **C**) Then click on setup EZPay.
- D Select payment options, date, and payment method on the EZPay application.
- E) Enter all additional information needed.
- **F** Select signature method (E-signature or Print and Sign) and continue.
- G If you selected Print and Sign, you MUST print the form from the payment center. You can upload the form, however you MUST also send the forms in one of the following ways: Email: ezpay@amig.com; Mail: P.O. Box 5323, Cincinnati, OH 45201; Fax: 1-800-217-5150. <u>If you fail to send</u> forms by email, fax, or mail - automatic payments will not be set up. If you select E-signature, an email is sent to the customer directing them through the DocuSign process.

| New Quote                                          | te Search                                                                                                    | Quick Search Adv                                                                                                    | anced Search                                   | More Payment Option:                                        | •                                                            |                      |                                           |                                             |                                                          |
|----------------------------------------------------|----------------------------------------------------------------------------------------------------|----------------------------------------------------------------------------------------------------|------------------------------------------------|-------------------------------------------------------------|--------------------------------------------------------------|----------------------|-------------------------------------------|---------------------------------------------|----------------------------------------------------------|
| Payment C                                          | enter                                                                                                    | Keconcile Receipt                                                                                                    | \$                                             | Reconcile Receipts he                                       | re.                                                          |                      |                                           |                                             |                                                          |
| My Action I                                        | tems                                                                                                    | 🔑 Tokenization Servi                                                                                                    | Ce                                             | Manage Payment Toke                                         | ns                                                           |                      |                                           |                                             |                                                          |
|                                                    |                                                                                                    | 🚯 EZPay Setup                                                                                                    |                                                | Create EZPay request                                        | A                                                            | )                    |                                           |                                             |                                                          |
| modernLINk                                         | C John Aber                                                                                                    | Funta Papara                                                                                                    |                                                |                                                             |                                                              |                      | Live Chat 🗦                               | AMsuite                                     | > Ortacija                                               |
| Policy/Contr Dearth<br>New Conte<br>Payment Center | Outs Seath Abarced Seath<br>Test Seath Pasantins are required<br>Lef Henry Duriness Trive                                                                                                    |                                                                                                    | uA.                                            |                                                             |                                                              |                      |                                           |                                             |                                                          |
| Vy Aden terre                                      | Agent Number<br>Please enter al least and more field.<br>Prot Name                                                                                                    | •                                                                                                    |                                                |                                                             |                                                              |                      |                                           |                                             |                                                          |
|                                                    | Risk Location State Risk Location State Risk Location Zp                                                                                                    | •                                                                                                    |                                                |                                                             |                                                              |                      |                                           |                                             |                                                          |
|                                                    | Led Modified Date Range to                                                                                                    |                                                                                                    |                                                |                                                             |                                                              |                      |                                           |                                             |                                                          |
|                                                    | Policy Datas<br>Product                                                                                                    | •                                                                                                    |                                                |                                                             |                                                              |                      | E                                         | ZPa                                         | v Setur                                                  |
|                                                    | Your search returned 14 moults                                                                                                    | Previous Policy #                                                                                                    | Aresta                                         | tte 2014                                                    | Sate                                                         | 200                  |                                           | u                                           | J Doctar                                                 |
|                                                    | 700043884<br>700040882<br>8813027459<br>8043004203                                                                                                    |                                                                                                    | 999000<br>999000<br>999000<br>999000<br>999000 | In Pase<br>In Pose<br>Carcelled<br>In Pose                  | Time, Juelin<br>Time, Juelin<br>Time, Juelin<br>Time, Juelin | 04<br>50<br>08<br>08 | 44004<br>29401<br>45132<br>57125          | Dareting - Special<br>Currols<br>802<br>804 | Inter L2<br>Inter L2<br>Inter L2<br>Inter L2<br>Inter L2 |
|                                                    | 001004711<br>0010047112<br>0010047112                                                                                                    |                                                                                                    | 999006<br>999006<br>999006<br>999006           | in-Pose<br>In-Pose<br>In-Pose<br>Cancelled                  | Time, Justin<br>Time, Justin<br>Time, Justin<br>Time, Justin | n 00 m m             | 32542<br>26404<br>32543<br>32543<br>32542 | 002<br>Gamte<br>002<br>002                  | Small2<br>Small2<br>Intel22<br>Small2<br>Small2          |
|                                                    | 88+3034+5+                                                                                                    |                                                                                                    | 666006                                         | in/ore                                                      | Time, Justin                                                 | 64                   | 54553                                     | 842                                         | Serve E2                                                 |
|                                                    |                                                                                                    |                                                                                                    |                                                |                                                             |                                                              |                      |                                           |                                             |                                                          |
|                                                    | Pc                                                                                                    | olicyholder Name<br>olicy Number                                                                                                    |                                                | JUSTIN TIM<br>700013179                                     | E                                                            |                      |                                           |                                             |                                                          |
|                                                    | Pc<br>Pc                                                                                                    | olicyholder Name<br>olicy Number<br>olicy Effective Date                                                                                                    |                                                | JUSTIN TIM<br>700013179<br>08/01/201                        | E<br>9                                                       |                      |                                           |                                             |                                                          |
|                                                    | Pc<br>Pc<br>Pa                                                                                                    | olicyholder Name<br>olicy Number<br>olicy Effective Date<br>nyment Plan Option*                                                                                                    |                                                | JUSTIN TIM<br>700013179<br>08/01/201<br>Monthly             | E<br>9<br>Electronic •                                       | D                    |                                           |                                             |                                                          |
|                                                    | Pc<br>Pc<br>Pa<br>Paym                                                                                                    | olicyholder Name<br>olicy Number<br>olicy Effective Date<br>nyment Plan Option*                                                                                                    | 1                                              | JUSTIN TIM<br>700013175<br>08/01/201<br>Monthly             | E<br>9<br>Electronic •                                       | D                    |                                           |                                             |                                                          |
|                                                    | Po<br>Po<br>Pa<br><b>Paym</b><br>Pay                                                                                                    | olicyholder Name<br>olicy Number<br>olicy Effective Date<br>wyment Plan Option*<br>eent Informatior                                                                                                    | n<br>mth*                                      | JUSTIN TIM<br>700013175<br>08/01/201<br>Monthly             | E<br>9<br>Electronic •                                       | D                    |                                           |                                             |                                                          |
|                                                    | Pc<br>Pc<br>Pa<br><b>Paym</b><br>Pay                                                                                                    | blicyholder Name<br>olicy Number<br>alicy Effective Date<br>syment Plan Option <sup>*</sup><br>eent Information<br>yment Date of the Mc<br>yment Method <sup>*</sup>                                                              | nth*                                           | JUSTIN TIM<br>700013175<br>08/01/201<br>Monthly<br>Select O | E<br>9<br>Electronic •<br>•                                  | 0                    |                                           |                                             |                                                          |
|                                                    | Pe<br>Pe<br>Pa<br>Paym<br>Pay<br>Pay                                                                                                    | blicyholder Name<br>Jitry Number<br>Jitry Number<br>Jitry Effective Date<br>gyment Plan Option*<br>eent Information<br>yment Date of the Mc<br>yment Method*                                                                      | 1<br>nath*                                     | JUSTIN TIM<br>700013179<br>08/01/201<br>Monthly<br>Select O | E<br>9<br>9<br>Electronic •<br>•                             | 0                    |                                           |                                             |                                                          |
| Authoriz                                           | Pe<br>Pc<br>Pa<br>Paym<br>Pay<br>Pay<br>Pag                                                                                                    | Alcyholder Name<br>Alcy Effective Date<br>wyment Plan Option <sup>®</sup><br>enet Information<br>wment Date of the Mc<br>wyment Method <sup>®</sup><br>name                                                                       | nath*                                          | JUSTIN TIM<br>70001317<br>08/01/201<br>Monthly<br>Select O  | E<br>9<br>Electronic •<br>•                                  | 0                    |                                           |                                             |                                                          |
| Authoriz                                           | Pe<br>Pe<br>Pa<br>Paym<br>Pag<br>Pag<br>Control                                                                                                    | Alcyholder Name<br>Micy Effective Date<br>wyment Plan Option <sup>®</sup><br>went Information<br>wyment Date of the Mc<br>wyment Method <sup>®</sup><br>nae<br>plete the EZI                                                      | noth*<br>Pay applica                           | JUSTIN TIM<br>70001317<br>08/01/201<br>Monthly<br>Select O  | E<br>9<br>Electronic •<br>•                                  | •                    |                                           |                                             |                                                          |
| Authoriz<br>® E                                    | Pe<br>Pe<br>Pa<br>Paym<br>Pay<br>Control<br>Control<br>Control                                                                                                    | Alcyholder Name<br>Micy Effective Date<br>wyment Plan Option <sup>a</sup><br>ent Information<br>yment Date of the Mc<br>yment Date of the Mc<br>mae<br>plete the EZI<br>Send email to                                             | anth*<br>Pay applica<br>customer)              | JUSTIN TIM<br>70001317<br>08/01/201<br>Monthly<br>Select O  | E<br>9 9<br>Electronic •<br>•                                | 0                    |                                           |                                             |                                                          |
| Authoriz<br>® E<br>© P                             | Pe<br>Pe<br>Pa<br>Paym<br>Pay<br>Control<br>Control<br>-signature (3                                                                                                    | Alcyholder Name<br>Micy Effective Date<br>wyment Plan Option <sup>a</sup><br>ent Information<br>yment Date of the Mc<br>yment Date of the Mc<br>yment Method <sup>a</sup><br>name<br>plete the EZI<br>Send email to<br>n          | anth*<br>Pay applica<br>customer)              | JUSTIN TIM<br>70001317<br>08/01/201<br>Monthly<br>Select O  | E<br>9<br>Electronic •                                       | 0                    |                                           |                                             |                                                          |
| Authoriz<br>® E<br>© P                             | Pe<br>Pe<br>Pa<br>Paym<br>Pay<br>Control<br>Control<br>-signature (Signature (Signature                                                                                                    | Alcyholder Name<br>Micy Effective Date<br>wyment Plan Option <sup>a</sup><br>enet Information<br>wment Date of the Mc<br>wyment Date of the Mc<br>wyment Method <sup>a</sup><br>name<br>plete the EZI<br>Send email too<br>n      | anth*<br>Pay applica<br>customer's             | JUSTIN TIM<br>70001317<br>08/01/201<br>Monthly<br>Select O  | e Number*                                                    | 0                    |                                           |                                             |                                                          |
| Authoriz<br>© E<br>© P<br>Legal ter                | Pe<br>Pe<br>Pa<br>Paym<br>Pay<br>Contri<br>Contri<br>Contr | Alcyholder Name<br>Micy Effective Date<br>wyment Plan Option <sup>a</sup><br>enet Information<br>wyment Date of the Mic<br>wyment Date of the Mic<br>wyment Method <sup>a</sup><br>plete the EZI<br>Send email to<br>n<br>ditions | onth*<br>Pay applica<br>customer's             | JUSTIN TIM<br>70001317<br>08/01/201<br>Monthly<br>Select O  | e Number <sup>4</sup>                                        | 0                    |                                           |                                             |                                                          |

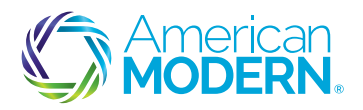

#### **AGENT ASSISTED - REAUTHORIZATION**

All existing EZPay customers must have a current authorization form on file with us. It's easy to help your policyholder stay current on their plan - you just start the process by following the same steps to enroll a policyholder in EZPay. In this process, if you keep all the payment details the same - frequency method of payment, withdrawal date, etc. - the customer can be easily reauthorized. If you change any of the payment details, the customer will be re-enrolled in EZPay and their payment schedule may change.

Submitting the form:

From Payment Center, select signature method (E-signature or Print and Sign) and continue. If you selected Print and Sign, you MUST print the form from Payment Center. You can upload the form, however you MUST also send the forms in one of the following ways:

- Email: ezpay@amig.com;
- Mail: P.O. Box 5323, Cincinnati, OH 45201; •
- Fax: 1-800-217-5150.

If you fail to send forms by email, fax, or mail - automatic payments will not be set upIf you select E-signature, an email is sent to the customer directing them through the DocuSign process.

If you already have a form on file and wish to send it to us by mail, fax or email, please ensure it is either form version 5-18 or 2-19. No other forms will be accepted.

NOTE: Please allow up to 72 hours from receipt of the form for changes to be reflected on the policy. Any changes made here today may not take effect until the next billing cycle. If these changes need to take place immediately, call Customer Service at 800-543-2644.

For more info on EZPay go to amig.com/agents/ezpay

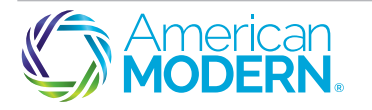

Coverage is subject to policy terms, conditions, limitations, exclusions, underwriting review and approval, and may not be available for all risks or in all states. Rates and discounts vary, er determined by many factors and are subject to change. Policies are written by one of the licensed insurers of American Modern Insurance Group, Inc., including American Modern Home Insurance Company d/b/a in CA American Modern Insurance Company (Lic. No 2222-8). CS\_EZPay\_10013\_Agent\_AMsuitePORTALHowToGuide08062019 @ American Modern Insurance Group, Inc., 2019